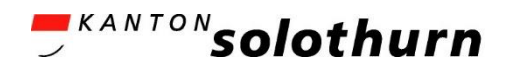

# Für Prüfungsexpertinnen und Prüfungsexperten Gewerblich-industrielle / Gesundheitlich-soziale Berufe

# Handbuch V 1.6

# **QV-PEX** Services

Abbildung 1 Login-Maske Web-Applikation QV-PEX Services

|                                                                                                    | Noch keinen Account?                                                                                                    |
|----------------------------------------------------------------------------------------------------|----------------------------------------------------------------------------------------------------|
| Willkommen auf dem Portal<br>QV-PEX Services<br>Bitte melden Sie sich mit Ihrem<br>Benutzername<br>Benutzername<br>Weiter | Falls Sie als Prüfungsexpertin respektive<br>Prüfungsexperte noch nicht für die<br>Nutzung des Portals autorisiert sind,<br>wenden Sie sich bitte an:<br>Amt für Berufsbildung,<br>Mittel- und Hochschulen<br>Qualifikationsverfahren<br>Kreuzackerstrasse 1<br>Postfach<br>4502 Solothurn<br>Telefon: 032 627 28 55<br>E-Mail: qv.abmh@dbk.so.ch |

# Inhaltsverzeichnis

| 1.  | Abkürz  | zungsverzeichnis                                   | 3  |
|-----|---------|----------------------------------------------------|----|
| 2.  | Allgem  | eine Informationen                                 | 4  |
|     | 2.1.    | Fragen                                             | 4  |
|     | 2.2.    | Link zur Anmeldung                                 | 4  |
| 3.  | Login   |                                                    | 4  |
| 4.  | Haupta  | ansicht der Web-Applikation «QV-PEX Services»      | 4  |
| 5.  | Benach  | nrichtigungen                                      | 5  |
|     | 5.1.    | Kontaktaufnahme                                    | 5  |
|     | 5.2.    | Aufgaben / Mitteilungen                            | 6  |
| 6.  | Person  | alien                                              | 7  |
|     | 6.1.    | Meldung / Anpassung von Änderungen der Personalien | 7  |
| 7.  | Eigene  | Belege                                             | 8  |
|     | 7.1.    | Neues Abrechnungsbeleg erfassen                    | 8  |
|     | 7.2.    | Hinweise zur Belegerfassung                        | 11 |
| 8.  | Dokum   | nente                                              | 19 |
| 9.  | Dokum   | nente Team                                         | 20 |
| 10. | Abmel   | den                                                | 23 |
| 11. | Diverse | 25                                                 | 23 |

# 1. Abkürzungsverzeichnis

| Abkürzung | Ausgeschriebene Bezeichnung                    |
|-----------|------------------------------------------------|
| АВМН      | Amt für Berufsbildung, Mittel- und Hochschulen |
| СРЕХ      | Chefexpertin / Chefexperte                     |
| IPA       | Individuelle Praktische Arbeit                 |
| LAP       | Lehrabschlussprüfung                           |
| LB        | Lehrbetrieb                                    |
| LL        | Lernende / Lernender                           |
| LV        | Lehrvertrag                                    |
| NE        | Nicht erschienen                               |
| NP        | Nachprüfung                                    |
| ΝΤΑ       | Nachteilsausgleich                             |
| ΡΑ        | Praktische Arbeit                              |
| PEX       | Prüfungsexpertin / Prüfungsexperte             |
| QV        | Qualifikationsverfahren                        |
| ТР        | Teilprüfung                                    |
| üΚ        | überbetriebliche Kurse                         |

# 2. Allgemeine Informationen

# 2.1. Fragen

Bei Fragen, welche mit Hilfe dieser Dokumentation nicht gelöst werden können, wenden Sie sich bitte an die zuständige Chefexpertin, den zuständigen Chefexperten (CPEX) oder an das Amt für Berufsbildung, Mittel- und Hochschulen (ABMH) des Kanton Solothurn:

 Telefon
 032 627 28 55

 E-Mail
 gv.abmh@dbk.so.ch

# 2.2. Link zur Anmeldung

QV-PEX Services ist eine browsergestützte Anwendung. Melden Sie sich mit Ihrem Login, auf folgender Website an: Link

# 3. Login

Den Brief mit den Login-Daten erhalten Sie bei erstmaliger Anmeldung von der CPEX / vom CPEX respektive vom ABMH. Für das erstmalige Login gehen Sie wie folgt vor:

- 1. Rufen Sie den folgenden Link auf: Link
- 2. Geben Sie Ihren Benutzernamen (QVExpxxxxxxx) und anschliessend das Passwort ein.
- 3. Für die einmalige Einrichtung der Zwei-Faktor-Authentifizierung wählen Sie zuerst «Jetzt einrichten» an und dann «SMS» aus und geben Ihre Mobile-Nummer an. Sie werden dann eine automatisierte SMS mit einem Code erhalten.
- 4. Mit der Eingabe des Codes loggen Sie sich im Portal ein.
- 5. Es folgt die Bestätigung, dass Sie die Authentifizierung korrekt abgeschlossen haben. Bitte notieren Sie sich den Schlüssel (bestehend aus Buchstaben / Zahlen / Sonderzeichen), damit Sie Ihren Account zurücksetzen können, wenn nötig. Drücken Sie anschliessend auf «Weiter», um auf die Hauptseite des Portals zu gelangen.

# 4. Hauptansicht der Web-Applikation «QV-PEX Services»

Nehmen Sie Prüfungen in mehreren Berufen, verschiedenen Qualifikationsverfahren (Teilprüfen / Lehrabschlussprüfen) oder Fachrichtungen (EFZ / EBA) ab, können Sie im Portal oben rechts auf den Beruf klicken und via Dropdown-Menu den korrekten Beruf auswählen, mit welchem Sie arbeiten möchten:

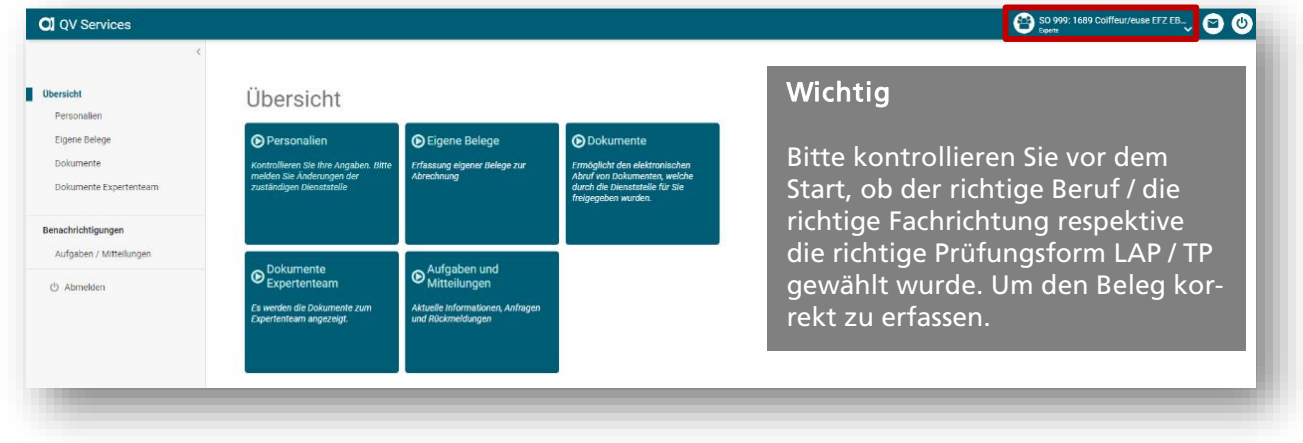

Abbildung 2 Übersicht Web-Applikation QV-PEX Services

# 5. Benachrichtigungen

#### 5.1. Kontaktaufnahme

Möchten Sie mit dem ABMH Kontakt aufnehmen, sei es für Fragen, Änderungen von Personalien oder sonstigen Anliegen, kann dies via folgendem Button gemacht werden:

Abbildung 3 Rubrik «Aufgaben / Mitteilungen»

| QV Services                                                                      |                                                                                          | SO 999: 1689 Colffeur/euse EFZ Land |
|----------------------------------------------------------------------------------|------------------------------------------------------------------------------------------|-------------------------------------|
| Obersicht<br>Personalien<br>Eigene Belege<br>Dokumente<br>Dokumente Expertenteam | Aufgaben / Mitteilungen<br>Nur ungelesane Mitteilungen anzeigen<br>keine Daten vorhanden |                                     |
| Benachrichtigungen<br>Aufgaben / Mitteilungen                                    |                                                                                          |                                     |

Wird auf den Button geklickt erscheint folgendes Fenster, welches je nach Grund der Kontaktaufnahme befüllt werden kann, untenstehend ein Beispiel:

Abbildung 4 Rubrik «Aufgaben / Mitteilungen» - Fenster «Kontaktaufnahme»

| hre Kontaktanga              | ben (Name, Telefon, Email)                |  |
|------------------------------|-------------------------------------------|--|
| Test Testing, (              | 179 000 00 00, test.testing@privat.ch     |  |
| Betreff                      |                                           |  |
| Änderung Zah                 | lungsverbindung per 1. Dezember 2023      |  |
| Text                         |                                           |  |
| Guten Tag                    |                                           |  |
| Per 1. Dezem                 | ber 2023 ändert meine Zahlungsverbindung. |  |
| Ich bitte Sie, n             | eu folgende Angaben zu hinterlegen:       |  |
| IBAN-Nr. CHO                 | 0 0000 0000 0000 0                        |  |
| Inhaber Tes<br>Bank, Ort Bar | t <u>Testing</u><br>ik AG, 4500 Solothurn |  |
|                              |                                           |  |
|                              |                                           |  |
|                              |                                           |  |
|                              |                                           |  |

Wird auf den Button «Ok» gedrückt, wird die Kontaktaufnahme via E-Mail an <u>qv.abmh@dbk.so.ch</u> versendet. Bei Fragen oder Anliegen wird das ABMH anschliessend Kontakt mit Ihnen aufnehmen, deshalb ist es wichtig, dass Sie Ihre Kontaktangaben notieren.

Melden Sie eine Änderung der Personalien, welche Sie nicht selbst anpassen können, wird diese in unserem System vorgenommen und ist anschliessend in der Web-Applikation ersichtlich.

# 5.2. Aufgaben / Mitteilungen

Ausgelöste Mitteilungen an PEX durch CPEX oder ABMH werden hier aufgeführt. Ausserdem werden die gesendeten Mitteilungen (s. Abb. 4) ans ABMH ebenfalls hier abgebildet. Zusätzlich wird über neu hochgeladene Dokumente unter der Rubrik «Dokumente Team» informiert. Die Anzahl unbearbeiteter Einträge werden mit einem Nummer-Badge angezeigt (s. Abb. 5).

- Bsp. Zurückgewiesene Belege
  - Hochgeladene Dokumente Team
  - Gestellte Anfragen an das ABMH
  - Sonstige E-Mail-Benachrichtigungen des ABMH

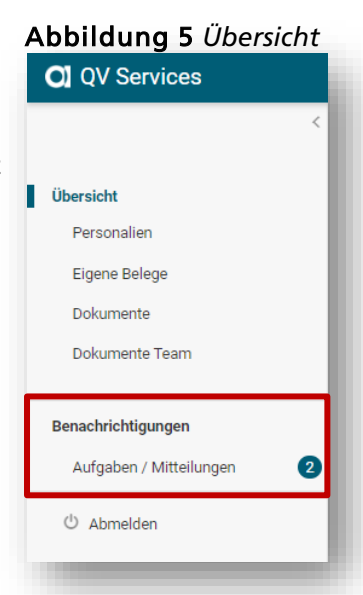

Oben beschriebene Kontaktaufnahme, wird unter der Rubrik «Aufgaben / Mitteilungen» abgebildet:

#### Abbildung 6 Rubrik «Aufgaben / Mitteilungen»

| <b>Ubersicht</b><br>Personalien | Aufgaben / Mitteilungen |              |
|---------------------------------|-------------------------|--------------|
| Eigene Belege                   |                         |              |
| Dokumente                       | Betreff Status          | Erfasst am 🕹 |
| Delumente Supertenteem          | Änderung, übermittelt   | 13.04.2023   |
| Dokumente Expertenteam          | 1-10                    | f1 < >       |
| Benachrichtigungen              |                         |              |
| Aufgaben / Mitteilungen         |                         |              |
| ථ Abmelden                      |                         |              |

Es kann gefiltert werden, ob alle Mitteilungen oder nur ungelesene angezeigt werden sollen. Ausserdem ist der Betreff ersichtlich, der Status und wann die Aufgabe / Mitteilung erfasst wurde.

# 6. Personalien

Unter der Rubrik «Personalien» finden Sie eine Übersicht Ihrer persönlichen Angaben:

| bersicht                     | Persönlic        | che Angabe | en               |                           |                                           |
|------------------------------|------------------|------------|------------------|---------------------------|-------------------------------------------|
| Personalien<br>Eigene Belege | Personalien      |            |                  | Kontaktinformation        | en 🖍                                      |
| Dokumente                    | Anrede           | Herr       |                  | Telefon (privat)          | +41 32 000 00 00                          |
| Dolumente Expertenteem       | Vorname          | Testing    |                  | Mobile (privat)           | +41 78 000 00 00                          |
| bokumente expertenteam       | Name             | Test       |                  | E-Mail (privat)           | test.testing@privat.ch                    |
|                              | Geburtsdatum     | 01.01.2000 |                  | Telefon (geschäftlich)    | <keine angaben="" registriert=""></keine> |
| Benachrichtigungen           | AHV Nummer       |            |                  | Mobile (geschäftlich)     | <keine angaben="" registriert=""></keine> |
| Aufgaben / Mitteilungen      |                  |            |                  | E-Mail (geschäftlich)     | test.testing@firma.ch                     |
| 🖞 Abmelden                   |                  |            |                  |                           |                                           |
|                              | Adressinformatio | nen        | /                | Persönliches Kont         | 0                                         |
|                              | Herr             |            |                  | UBS Switzerland AG,       | 4502 Solothurn                            |
|                              | Testing Test     |            |                  | CH76                      | ) L                                       |
|                              | Teststrasse 1    |            |                  |                           |                                           |
|                              | 4500 Solothurn   |            |                  |                           |                                           |
|                              |                  |            | Die Angaben unte | er der Rubrik «Personalie | n» sowie die Zahlungsverbindung unter     |

Abbildung 7 Rubrik «Personalien»

# 6.1. Meldung / Anpassung von Änderungen der Personalien

Folgende persönlichen Angaben können von Ihnen direkt im Portal mutiert werden:

- Strasse, Nr.
- PLZ, Ort
- Telefon (privat / geschäftlich)
- Mobile (privat / geschäftlich)
- E-Mail (privat / geschäftlich)

Die obenstehenden Angaben können mit dem Symbol «Stift» 🧪 im Portal angepasst werden. Es bedarf keine zusätzliche Meldung ans Amt, da die Übermittlung direkt erfolgt.

Folgende persönlichen Angaben können *nicht* selbständig mutiert werden:

- Anrede
- Vorname
- Name
- Geburtsdatum
- AHV-Nr.
- Persönliches Konto (IBAN-Nr. / Bank, Ort / Kontoinhaber/-in)

Weichen die obenstehenden Angaben von den aktuellen ab, so bitten wir Sie, uns eine Meldung via «E-Mail-Button» 🕥 zu machen oder direkt eine E-Mail an <u>qv.abmh@dbk.so.ch</u> zu senden. Die gemeldeten Mutationen werden vom ABMH erfasst und anschliessend unter den «Persönlichen Angaben» ersichtlich sein.

# 7. Eigene Belege

Unter der Rubrik «Eigene Belege» können neue Belege für die Auszahlung der Entschädigungen fürs Qualifikationsverfahren eingereicht werden. Ausserdem können Belege, bei welchen bereits Abrechnungspositionen erfasst wurden, weiterbearbeitet und eingereicht werden oder bereits eingereichte Belege können gesichtet werden. Weist die / der CPEX einen Beleg zurück, kann dieser mit der gemachten Bemerkung gesichtet und anschliessend gelöscht und neu erfasst werden.

# 7.1. Neues Abrechnungsbeleg erfassen

| <<br>Obersicht                                | Belege                                                  |                  |          |           |        | l |
|-----------------------------------------------|---------------------------------------------------------|------------------|----------|-----------|--------|---|
| Personalien Eigene Belege Dokumente           | Neuen Beleg erfassen<br>Belegdatum Bemerkung Abrechnung | Bemerkung Status | AHV Ja/N | Dokumente | Status | l |
| Dokumente Expertenteam                        | keine Daten vorhanden                                   |                  |          |           |        | l |
| Benachrichtigungen<br>Aufgaben / Mitteilungen |                                                         |                  |          |           |        | l |
| ტ Abmelden                                    |                                                         |                  |          |           |        |   |

Abbildung 8 Rubrik «Eigene Belege»

Wird auf den Button «Neuen Beleg erfassen» geklickt, erscheint folgende Ansicht:

| Neuen Bele                  | g erfassen                                 |                                                                                      |                                                  |
|-----------------------------|--------------------------------------------|--------------------------------------------------------------------------------------|--------------------------------------------------|
| Belegdaten erfassen<br>1    | Dokumente laden                            | Freigabe<br>3                                                                        |                                                  |
| Belegdatum                  |                                            |                                                                                      |                                                  |
| 25.09.2023                  |                                            | Belegdatum: Datum der Prü<br>Prüfungstag ist ein Beleg n<br>entsprechenden Datum aus | ifung. Pro<br>nit dem<br>szufüllen.              |
| Die Auswahl bestimmt ob die | Auszahlung an Sie oder den Arbeitgeber erf | lgt                                                                                  |                                                  |
| Die Auszahlung erfolgt an:  |                                            |                                                                                      |                                                  |
|                             |                                            | •                                                                                    |                                                  |
| Zahlweg                     |                                            |                                                                                      |                                                  |
|                             |                                            | Bitte teilen Sie uns allfällig     Zabhuaga via E Mail Ada                           | ge Änderungen de                                 |
|                             |                                            | qv.abm/edbk.so.ch mit.                                                               | sse<br>Beachten Sie, das:<br>die Bank (inklusive |
| Bemerkung                   |                                            | Ort sowie die Kontoinhaber) gemeidet v                                               | erin respektive der                              |
|                             |                                            | ISSN 115201111011253111 SASSI 1153154531                                             |                                                  |
|                             |                                            | erfolgter Mutation werder<br>informiert und können die                               | Sie per E-Mail                                   |
| Einsatzort                  |                                            | erfolgter Mutation werder<br>informiert und können die<br>Belegs fortsetzen.         | Sie per E-Mail<br>Erfassung des                  |

Abbildung 9 Rubrik «Eigene Belege» - Ansicht «Neuen Beleg erfassen»

Abbildung 10 Rubrik «Eigene Belege» - Schritt 1 «Belegdaten erfassen»

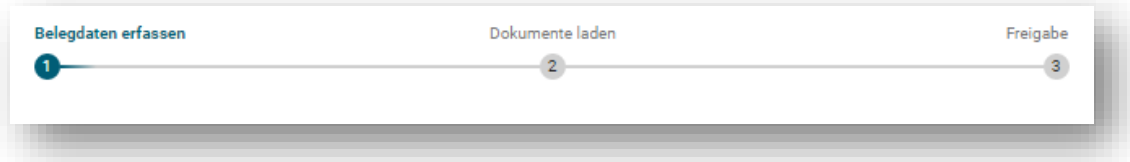

Bitte beachten Sie jeweils bei der Erfassung des Belegs die violett eingefärbten Infoboxen auf der rechten Seite in Abbildung 9 aufgeführt. Untenstehend die detaillierte Beschreibung der Infoboxen:

#### Infobox 1

Das Belegdatum ist das Datum der Prüfung. Das heisst konkret, pro Prüfungstag ist ein Beleg mit dem entsprechenden Datum auszufüllen und einzureichen.

Abbildung 11 Rubrik «Eigene Belege» - Ansicht «Neuen Beleg erfassen» «Belegdatum»

Belegdatum

# - 0

#### Infobox 2

UBS Switzerland AG, 4502 Solothurn (IBAN: CH76

| ٩k | obildung 12 Rubrik «Eigene Belege» -           | Ansicht «Neuen Be | leg erf | assen» | «Zahlweg» |
|----|------------------------------------------------|-------------------|---------|--------|-----------|
|    | Zahlweg                                        |                   |         |        |           |
|    | UBS Switzerland AG, 4502 Solothurn (IBAN: CH76 | L) Test Testing   | •       | 0      |           |

Haben die hinterlegten Zahlwege geändert respektive steht der gewünschte nicht zur Auswahl, so bitten wir Sie, uns die neue Zahlungsverbindung (IBAN-Nr., Kontoinhaberin respektive Kontoinhaber sowie die Bank und den Ort) per E-Mail (<u>qv.abmh@dbk.so.ch</u>) mitzuteilen. Bis die Zahlungsverbindung vom ABMH geändert worden ist, muss mit der Erfassung des Beleges zugewartet werden. Deshalb ist es empfehlenswert, sich bereits vorgängig im Portal einzuloggen und die «Personalien» zu kontrollieren und allfälligen Änderungen vorzunehmen respektive zu melden.

L) Test Testing

Abbildung 13 Rubrik «Eigene Belege» - Ansicht «Neuen Beleg erfassen» «Die Auszahlung erf…»

| Die Auswahl bestimmt ob die Auszahlung an Sie oder den Arbeitgeber erfolgt |   |
|----------------------------------------------------------------------------|---|
| Die Auszahlung erfolgt an:                                                 |   |
| an mich (Privatkonto)                                                      | - |
| an mich (Privatkonto)                                                      |   |
| an das Konto meines Arbeitgebers / an mein Geschäftskonto                  |   |
|                                                                            |   |

Wichtig Die Kontoinhaberin / der Kontoinhaber des ausgewählten Zahlwegs auf der Abbildung 12 hat mit der Auswahl auf der Abbildung 13 übereinzustimmen. Allenfalls kann die Auszahlung nicht korrekt erfolgen!

Das Feld «Bemerkung» ist zwingend auszufüllen. Untenstehend einige Beispiele von Bemerkungen:

- Prüfungsabnahme div. Lernende
- PA von XY
- BK-Aufsicht von XY
- Expertensitzung
- Korrekturen von XY
- Vorbereitung auf Prüfung
- Etc.

**Wichtig** Hier kann der freiwillige AHV-Abzug vermerkt werden. Falls der Betrag die Höhe von CHF 2'500.00 nicht übersteigt und entsprechend die Beiträge freiwillig erhoben werden sollen.

Abbildung 14 Rubrik «Eigene Belege» - Ansicht «Neuen Beleg erfassen» «Bemerkung»

Bemerkung Prüfungsabnahme div. Lernende

Beim Einsatzort ist **zwingend** der Ort der Prüfung / der Sitzung / etc. anzugeben. Haben Sie an einem Tag mehrere Prüfungen an verschiedenen Einsatzorten abgenommen, so sind **alle** Orte aufzuführen:

Abbildung 15 Rubrik «Eigene Belege» - Ansicht «Neuen Beleg erfassen» «Einsatzort»

| Einsatzort                                       |   |
|--------------------------------------------------|---|
| 4500 Solothurn - 4552 Derendingen - 4528 Zuchwil |   |
|                                                  | _ |

Wie das Feld «Bemerkung» ist auch das Feld «Einsatzort» zwingend zu befüllen.

Wurden alle obenstehenden «muss» Felder ausgefüllt, können die Positionen erfasst werden: Dies kann mittels grünem «Plus» + gemacht werden:

Abbildung 16 Rubrik «Eigene Belege» - Ansicht «Neuen Beleg erfassen» «Positionen»

Wird auf das grüne «Plus» gedrückt, öffnet sich folgendes Fenster:

| Abbildung 17 Rubrik «Eigene Be | lege» - Fenster «Belegdaten erfassen» |
|--------------------------------|---------------------------------------|
| Belegdaten erfassen            |                                       |
| Kostenart                      |                                       |
| Autospesen Kilometer 👻         |                                       |
| Anzahi                         | Betrag pro Einheit                    |
| 0.00                           | 0.70                                  |
| Potenci                        |                                       |
| 0.00                           |                                       |
|                                |                                       |
|                                |                                       |
|                                |                                       |
|                                |                                       |
| Ok                             | Abbrechen                             |
|                                |                                       |

Abbildung 17 Rubrik «Eigene Belege» - Fenster «Belegdaten erfassen»

### 7.2. Hinweise zur Belegerfassung

Für die Erfassung der Positionen sind folgende Regelungen der Entschädigung im Qualifikationsverfahren der beruflichen Grundbildung vom 1. Januar 2023 zu beachten. Grundlage RRB 2022/1255 vom 23. August 2022 / Regelung Gewerblich-Industrielle Berufe.

#### Kosten für Sitzungen und Prüfungen

Die Reisezeit wird nicht entschädigt. Ist der Prüfungsort unverhältnismässig weit weg, so muss für eine eventuelle Entschädigung ein Antrag bei der Prüfungsleitung gestellt werden.

#### AHV/IV/EO/ALV-Beiträge

Gemäss AHVV (Verordnung über die Alters- und Hinterlassenenversicherung) gelten folgende Regelungen:

Grundsätzlich sind von jeder Lohnzahlung AHV/IV/EO- und ALV-Beiträge abzuziehen. Die Beiträge müssen jedoch nicht erhoben werden, wenn

- der Lohn pro Arbeitgeber Fr. 2'500.00 pro Jahr nicht übersteigt

- und die Arbeitnehmerin oder der Arbeitnehmer die Beitragsentrichtung nicht verlangt.

Die Arbeitnehmerin oder der Arbeitnehmer kann verlangen, dass die Arbeitgeberin oder der Arbeitgeber die AHV/IV/EO- und ALV-Beiträge auf Löhne von weniger als Fr. 2'500.00 im Jahr abzieht und an die Ausgleichskasse entrichtet.

Akzeptiert die Arbeitnehmerin oder der Arbeitnehmer die ungekürzte Lohnzahlung, kann sie oder er nachträglich nicht mehr verlangen, dass die Beiträge auf den bereits bezogenen Löhnen erhoben werden.

Dem Nebenerwerb wird kein Haupterwerb vorausgesetzt.

#### Unfallversicherung

Jede Arbeitnehmerin respektive jeder Arbeitnehmer ist während der Zeit des Experteneinsatzes gegen Berufsunfälle gemäss obligatorischer Unfallversicherung versichert.

#### Allgemeines

Anspruch auf Entschädigung hat nur, wer die Belege bis **15. Juli** an die / den zuständige/n CPEX zur Kontrolle freigibt. Die / der CPEX ist verpflichtet, alle Abrechnungsformulare mit dem dazugehörigen Prüfungsplan bis spätestens **31. Juli** weiterzuleiten.

| Für Prüfungsexpertir                                                                               | nnen und Prüfungsexperten (PEX)                                                                                                    |                                               |                    |
|----------------------------------------------------------------------------------------------------|----------------------------------------------------------------------------------------------------|-----------------------------------------------|--------------------|
| Kostenart                                                                                          |                                                                                                    | Parameter / Regelung                          |                    |
| Autospesen Kilomet<br>Die Benützung öffentli<br>führt. Benützung priva                             | <b>er</b><br>cher Verkehrsmittel ist vorzuziehen, sofern dies nicht zu einem wesentlichen Zeitverlust<br>ter Motorfahrzeuge: CHF 0.70 pro Kilometer                                                        | Kostenart<br>Autospesen Kilometer             | Betrag pro Finheit |
| Erläuterung                                                                                        |                                                                                                    | 0.00                                          | 0.70               |
| Anzahl<br>Betrag pro Einheit<br>Betrag                                                             | Kilometeranzahl<br>CHF 0.70 pro Kilometer<br>Automatisch errechnetes Total                                                                                                    | Betrag 0.00                                   |                    |
| <b>Parkgebühr</b><br>Darf anhand des Parkb<br>der Parkgebühren als D                               | eleges abgerechnet werden. In einem nächsten Schritt wird man aufgefordert, die Quittung<br>Datei hochzuladen. <b>Wichtig</b> Ohne Quittung können keine Gebühren entschädigt werden.                      | Kostenart<br>Parkgebühr                       | •                  |
| Erläuterung<br>Betrag                                                                              | Effektive Kosten der Parkgebühr                                                                                                    | Betrag<br>0.00                                |                    |
| <b>Reiseentschädigung</b><br>Darf anhand des Bahnt<br>Billett als Datei hochzu<br>Fahrplan-Auszug. | <b>/ öV</b><br>ickets (2. Klasse) abgerechnet werden. In einem nächsten Schritt wird man aufgefordert, das<br>laden. <b>Wichtig</b> Ohne Billett können keine Gebühren entschädigt werden, alternativ SBB- | Kostenart<br>Reisentschädigung / öV<br>Betrag | •                  |
| Erläuterung<br>Betrag                                                                              | Effektive Kosten des Bahntickets (2. Klasse)                                                                                                    | 0.00                                          |                    |
| Verpflegung<br>Dauern die Arbeiten m<br>schädigung von CHF 23                                      | ehr als 4.5 aufeinander folgende Stunden, so wird pro Prüfungstag eine Verpflegungsent-<br>8.00 vergütet. <b>Wichtig</b> Wird nicht automatisch hinzugefügt.                                               | Kostenart<br>Verpflegung -                    | Betrag pro Finheit |
| Erläuterung<br>Anzahl<br>Betrag pro Einheit<br>Betrag                                              | Anzahl Mittagessen (maximal 1 pro Tag)<br>CHF 23.00 pro Mittagessen<br>Automatisch errechnetes Total                                                                                                    | 0.00 Betrag 0.00                              | 23.00              |
| <b>Übernachtungen</b><br>Es werden die tatsächli<br>CHF 23.00 für das Nach                         | chen Übernachtungskosten, maximal CHF 150.00 pro Nacht inkl. Frühstück + zusätzlich<br>tessen vergütet. <b>Wichtig</b> Ohne Quittung können keine Gebühren entschädigt werden.                             | Kostenart       Úbernachtung       Betrag     |                    |
| Erläuterung<br>Betrag                                                                              | Effektive Kosten der Übernachtung                                                                                                    | 0.00                                          |                    |

| Stundenentschädigu                                                                   | ng                                                                                                    | Kostenart                               | ]             |                             |
|--------------------------------------------------------------------------------------|----------------------------------------------------------------------------------------------------|-----------------------------------------|---------------|-----------------------------|
| Praktische Arbeiten                                                                  | (PA)                                                                                                    | Stundenentschädigung                    | *             |                             |
| Pro Kandidatin / Kandi<br>dürfen maximal zu der<br>Entschädigung für <b>Au</b> t     | dat dürfen höchstens die im Bildungsplan festgelegte Anzahl PEX eingesetzt werden. Diese<br>in der Bildungsverordnung festgelegten Dauer abrechnen.<br><b>sicht, Korrektur, Bewertung</b> CHF 45.00 pro Stunde, höchstens 12 Stunden pro Tag | Anzahl<br>0.00<br>Betrag                |               | Betrag pro Einheit<br>45.00 |
| Berufskundeprüfung                                                                   | (BK)                                                                                                    | 0.00                                    |               |                             |
| <i>Mündliche Prüfungen</i><br>Pro Kandidatin / Kandi                                 | dat müssen zwei PEX eingesetzt werden. Diese dürfen maximal zu der in der Bildungsverord-                                                                                                    | Erläuterung                             | itundan (mavi | mal 12)                     |
| nung festgelegten Dau                                                                | ier abrechnen.                                                                                                    | Betrag pro Einheit CHF 45.00 pro Stunde |               |                             |
| Aufsicht schriftliche Pro<br>Pro Gruppe wird in der<br>Entschädigung für <b>Au</b> f | üfungen<br><sup>-</sup> Regel eine / ein PEX eingesetzt (Ausnahme nach Absprache mit der Prüfungsleitung).<br>- <b>sicht, Korrektur, Bewertung:</b> CHF 45.00 pro Stunde, höchstens 12 Stunden pro Tag                                       | Betrag                                  | Autom. errech | inetes Total                |
| Sitzungstaggeld PEX<br>Pro Prüfungsrunde und                                         | PEX darf ein Sitzungstaggeld abgerechnet werden.                                                                                                    | Kostenart<br>Sitzungstaggeld PEX        | •             |                             |
| Erläuterung                                                                          |                                                                                                    | Anzahl                                  | Betr          | ag pro Einheit              |
| Anzahl<br>Betrag pro Einheit                                                         | Sitzungen (maximal 1 für die ganze Prüfungsperiode)<br>CHE 190.00 pro Sitzung                                                                                                    | 0.00                                    | 190           | .00                         |
| Betrag                                                                               | Automatisch errechnetes Total                                                                                                    | 0.00                                    |               |                             |
| PEX: individuelle Vo                                                                 | rbereitungszeit                                                                                                    | Kostenart                               |               |                             |
| Die Vorbereitungszeit                                                                | der Prüfung wird entschädigt mit CHF 45.00 pro Stunde. Wenn nötig kann pro Prüfungs-<br>ffektive Zeit jedoch maximal <b>8</b> Stunden abgerechnet werden. Bei zeitintensiver Vorberei-                                                       | PEX Vordereitungszeit                   | <b>•</b>      |                             |
| tung, insbesondere für                                                               | die Erstellung von Prüfungsaufgaben, muss durch die / den CPEX für eine eventuelle Ent-                                                                                                    | Anzahl 0.00                             |               | Betrag pro Einheit<br>45.00 |
| schädigung bei der Prü                                                               | ıfungsleitung Antrag gestellt werden.                                                                                                    | Betrag                                  |               |                             |
| Erläuterung                                                                          |                                                                                                    | 0.00                                    |               |                             |
| Anzahi<br>Betrag pro Einheit                                                         | Stunden (maximal & tur die ganze Prufungsperiode)<br>CHE 45.00 pro Stunde                                                                                                    |                                         |               |                             |
| Betrag                                                                               | Automatisch errechnetes Total                                                                                                    |                                         |               |                             |

Die Positionen können nun nach obenstehenden Vorgaben erfasst und mit «Ok» hinzugefügt werden:

| Belegdaten erfa       | assen |           |
|-----------------------|-------|-----------|
| 0                     |       |           |
| ostenart              |       |           |
| eisentschädigung / öV |       |           |
| ciscilla digung / ov  |       |           |
| trag                  |       |           |
| 0.00                  |       |           |
|                       |       |           |
|                       |       |           |
|                       |       |           |
|                       |       |           |
|                       |       |           |
|                       |       |           |
|                       |       |           |
|                       |       |           |
|                       |       |           |
| Ok                    |       | Abbrechen |
|                       |       |           |

Abbildung 18 Rubrik «Eigene Belege» - Fenster «Belegdaten erfassen»

Nun werden die einzelnen Positionen mit den Gesamtbeträgen aufgeführt:

Abbildung 19 Rubrik «Eigene Belege» - «Positionen»

| Autospesen Kilometer                                    | >          |
|---------------------------------------------------------|------------|
| 20.00 * 0.70 CHF = 14 CHF                               |            |
| Stundenentschädigung                                    | >          |
| 12.00 * 45.00 CHF = 540 CHF                             |            |
| /erpflegung                                             | >          |
| 1.00 * 23.00 CHF = 23 CHF                               |            |
| Parkgebühr                                              | >          |
| 5.00 CHF                                                |            |
|                                                         | +          |
| Zurück                                                  | Weiter     |
| Enforment unterlander und zu einem en Vteren Zeiterunkt | fortführen |

Fehlt ein Beleg oder möchte man die Erfassung pausieren, so kann man auf den Text «Erfassung unterbrechen und zu einem späteren Zeitpunkt fortführen» klicken. Wurden alle Positionen erfasst und die Belegerfassung möchte abgeschlossen werden, so kann auf den Button «Weiter» gedrückt werden. Wird die Erfassung unterbrochen, erscheint folgende Belegübersicht:

Abbildung 20 Rubrik «Eigene Belege» - «Belegübersicht»

| Übersicht              | Beleg             | le                            |                  |          |           |        |   |
|------------------------|-------------------|-------------------------------|------------------|----------|-----------|--------|---|
| Personalien            |                   |                               |                  |          |           |        |   |
| Eigene Belege          | Neuen Bel         | eg erfassen                   |                  |          |           |        |   |
| Dokumente              | Belegdatum        | Bemerkung Abrechnung          | Bemerkung Status | AHV Ja/N | Dokumente | Status |   |
| Dokumente Expertenteam | 13.04.2023        | Prüfungsabnahme div. Lernende |                  | ~        | 0         |        | Ō |
|                        | 1 Eintrag aufgeli | stet                          |                  |          |           |        |   |

Möchte man den Beleg löschen, kann auf das Symbol «Abfalleimer» geklickt werden. Anschliessend wird folgende Frage gestellt und mit dem Button «Löschen» kann das Beleg entfernt werden.

#### Abbildung 21 Rubrik «Eigene Belege» - Fenster «Beleg entfernen»

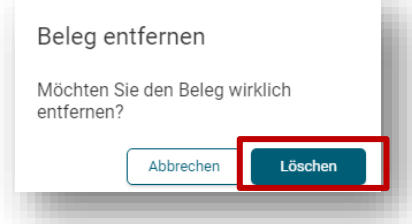

Wird der Beleg nicht gelöscht und die Erfassung fortgesetzt, kann auf die Zeile geklickt werden und man gelangt an den Ort zurück, an welchem man den Vorgang unterbrochen hat. Die Angaben bis zur damaligen Erfassung wurden alle gespeichert. Als Nächstes wird der 2. Schritt «Dokumente laden» angezeigt:

Abbildung 22 Rubrik «Eigene Belege» - Schritt 2 «Dokumente laden»

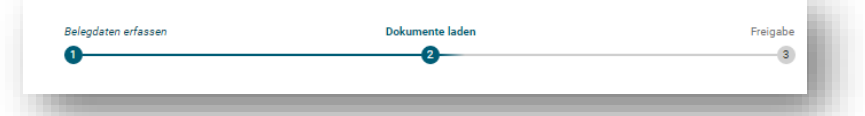

Je nach Auswahl der Positionen, kann nun die Anforderung stehen, dass Quittungen oder Belege hochgeladen werden müssen:

Abbildung 23 Rubrik «Eigene Belege» - Aufforderung Dokumente hochladen

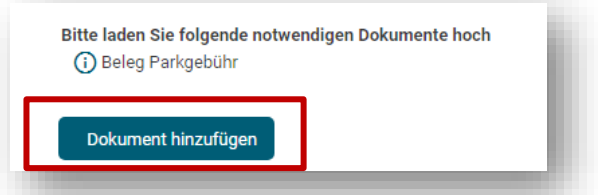

Klickt man auf den Button «Dokument hinzufügen», öffnet sich der Explorer und die gewünschte Datei kann beim entsprechenden Speicherort angewählt und mit dem Button «Öffnen» hinzugefügt werden:

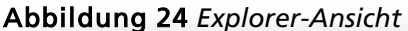

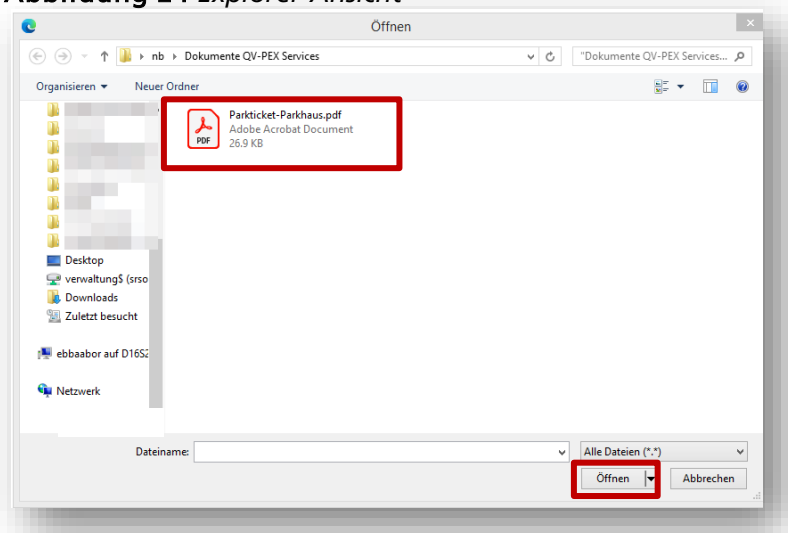

Abbildung 25 Beispiel eines Parktickets als Beleg

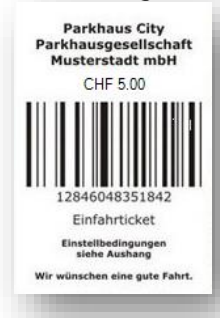

Es öffnet sich folgendes Fenster, bei welchem nun ausgewählt werden kann, was für ein Dokumenttyp es ist und wie dieses bezeichnet werden soll. Wurde dies erledigt, kann auf «Ok» geklickt werden:

Abbildung 26 Rubrik «Eigene Belege» - Fenster «Datei hinzufügen»

| Datei hin                                | zufügen                                        |
|------------------------------------------|------------------------------------------------|
| Bitte wählen Sie für die<br>Bezeichnung. | Beschriftung der Beilagen eine aussagekräftige |
| Parkticket-Par<br>26.97Kb                | khaus.pdf                                      |
| Dokumententyp<br>Beleg Parkgebühr        | ·                                              |
| Bezeichnung des Dokumer                  | nts                                            |
| Beleg Parkgebühr Berr                    | ntor                                           |
|                                          |                                                |
| Ok                                       | Abbrechen                                      |

Das ausgewählte Dokument wird nun mit dem gewählten Namen aufgelistet. Dieses kann, wenn nötig mit dem Symbol «Abfalleimer» gelöscht werden oder mit dem Symbol «Download» eingesehen werden.

Wird man aufgefordert, mehrere Dateien hochzuladen, so sind oben beschriebene Schritte zu wiederholen. Es können auch freiwillig weitere relevante Dokumente hochgeladen werden.

Abbildung 27 Rubrik «Eigene Belege» - «Neuen Beleg erfassen»

| adaten erfassen                     | Dokumente laden              | Freigabe   |  |
|-------------------------------------|------------------------------|------------|--|
|                                     |                              | 3          |  |
|                                     |                              |            |  |
| te laden Sie folgende notwendigen I | Dokumente hoch               |            |  |
| 🖊 Beleg Parkgebühr                  |                              |            |  |
|                                     |                              |            |  |
| Dokument hinzufügen                 |                              |            |  |
| Bezeichnung                         | Dokument                     |            |  |
|                                     |                              |            |  |
| Beleg Parkgebühr Berntor            | Anleitung Berufsbildungsport | • <u>×</u> |  |

Auch hier könnte wiederum die Erfassung unterbrochen und zu einem späteren Zeitpunkt fortgesetzt werden. Möchte man das Beleg direkt freigeben, kann auf den Button «Weiter» geklickt werden. Nun gelangt man zum 3. und letzten Schritt der Belegerfassung, der Freigabe:

Abbildung 28 Rubrik «Eigene Belege» - Schritt 3 «Freigabe»

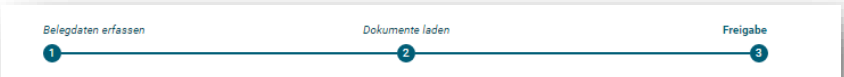

Es öffnet sich folgendes Fenster, bei welchem man aufgefordert wird, die Vollständigkeitserklärung auszufüllen. Nur wenn alle Haken gesetzt wurden, erlaubt es das Tool auf den Button «Weiter» zu drücken.

#### Abbildung 29 Rubrik «Eigene Belege» - «Neuen Beleg erfassen»

| Neuen Beleg                                           | g erfassen                                   |          |
|-------------------------------------------------------|----------------------------------------------|----------|
| Belegdaten erfassen                                   | Dokumente laden 2                            | Freigabe |
| Nach erfolgter Freigabe k<br>Freigegebene Belege ausl | ann der Beleg nicht mehr geändert<br>plenden | werden.  |
| Vollständigkeitserklärung                             |                                              |          |
| 🔽 Der Beleg ist vollständig erfa                      | sst                                          |          |
| Alle geforderten Belege sind                          | beigefügt                                    |          |
| Vach Abschluss des Belegs s                           | ind keine weiteren Änderungen mehr möglich   |          |
| 🗹 Der Beleg wird zur Prüfung de                       | em Chefexperten/Prüfungsleitung vorgelegt    |          |
| Zurück                                                |                                              | Weiter   |

Nun erscheint der Beleg unter der Rubrik «Eigene Belege»:

Abbildung 30 Rubrik «Eigene Belege» - «Belege»

| Beleg              | е                             |                  |                                             |                 |                      |                       | - 1        |
|--------------------|-------------------------------|------------------|---------------------------------------------|-----------------|----------------------|-----------------------|------------|
| Neuen Bele         | ig erfassen                   |                  |                                             |                 |                      |                       | - 1        |
| Belegdatum         | Bemerkung Abrechnung          | Bemerkung Status | AHV Ja/N                                    | Dokumente       | Status               | _                     | _          |
| 13.04.2023         | Prüfungsabnahme div. Lernende |                  | ~                                           | 2               | ŝ,                   |                       |            |
| 1 Eintrag aufgelis | let                           |                  | Beleg in Überprüfung<br>Der Beleg muss noch | vom Chefexperte | en/Prüfungsleitung ( | geprüft und freigeget | oen werden |

Der «Status» zeigt an, wo sich der Beleg gerade befindet, wenn man mit der Maus darüberfährt, erscheint ein grauer Kasten (s. oben)

#### Bedeutung der Symbole

| <del>ي</del> ه       | Beleg ist bei der / dem CPEX und muss freigegeben werden.                                                                                                    |
|----------------------|----------------------------------------------------------------------------------------------------|
| <ul> <li></li> </ul> | Beleg ist von der / dem CPEX freigegeben worden und nun beim Amt für die Kon-<br>trolle und anschliessende Auszahlung.                                                                                                    |
| 9                    | Beleg wurde von der / vom CPEX zurückgewiesen. Fährt man mit der Maus über das<br>Symbol, wird der Ablehnungsgrund angezeigt. Das Beleg muss mit dem Symbol<br>«Abfalleimer» gelöscht und gemäss Bemerkung CPEX erfasst und neu eingereicht<br>werden. |

Die / der CPEX kann nun den Beleg weiter freigeben oder ablehnen. Bei einer Ablehnung erhalten Sie eine E-Mail mit der Meldung, dass Ihr Beleg abgelehnt wurde. Den Grund der Ablehnung finden Sie unter der Rubrik «Eigene Belege», wenn Sie mit der Maus über das erwähnte Symbol fahren. Wird auf die Zeile des Belegs gedrückt erscheint eine Detailansicht des eingereichten Belegs, welche nicht mehr bearbeitet werden kann. Diese sieht wie folgt aus:

| Abbildung 31 | Rubrik «Eigene Belege» | - «Anzeige Beleg SO-2025-XXXXXX» |
|--------------|------------------------|----------------------------------|
|              |                        |                                  |

| Anzeige                   | Beleg SO-2024-0000                              | 01         |                               | - 1 |
|---------------------------|-------------------------------------------------|------------|-------------------------------|-----|
| Beleg                     |                                                 |            |                               | _   |
| Belegdatum                | 15.03.2023                                      |            |                               | _   |
| Auszahlung<br>Privatkonto | Ja                                              |            |                               | _   |
| Bankverbindung            | UBS Switzerland AG, 4502 Solothurn (IBAN: CH76  |            | ) L) Test Testing             | _   |
| Bemerkung                 | Prüfungsabnahme div. Lernende                   |            |                               | _   |
| Einsatzort                | 4500 Soloturn - 4552 Derendingen - 4528 Zuchwil |            |                               | _   |
| Status Beleg              | Freigabe durch Chefexperte anstehend            |            |                               | _   |
|                           |                                                 |            |                               | _   |
| Details                   |                                                 |            | Dokumente                     | - 1 |
| Kostenart                 |                                                 | Buchung    | Dokumentbeschreibung          |     |
| Autospesen Kilometer      | 20 * 0.70 CHF =                                 | 14.00 CHF  | Beleg Parkgebühr              | ±   |
| Parkgebühr                |                                                 | 5.00 CHF   | QV_PEX_Beleg deu Testing Test | ŧ   |
| Verpflegung               | 1 * 23.00 CHF =                                 | 23.00 CHF  |                               |     |
| Stundenentschädigung      | 12 * 45.00 CHF =                                | 540.00 CHF |                               |     |
| Gesamtbetrag              |                                                 | 582.00 CHF |                               | _   |

Da der Beleg nun eingereicht wurde, hat das Tool automatisch ein PDF-Beleg zur Ablage für den / die PEX erstellt. Dieses wurde automatisch ins Download-Verzeichnis geladen und kann dort bezogen werden. Dieses Dokument dient dem / der PEX als «Quittung» damit man später nachvollziehen kann, was eingereicht wurde. Es kann abgespeichert oder ausgedruckt werden. Öffnet man dieses Dokument, sieht es wie folgt aus:

|                                                                                                    | eleg                                                                                          |                                       |                                                         |                                                                            |                                                                                                    |                                                     |   |                                                                                                    |
|----------------------------------------------------------------------------------------------------|-----------------------------------------------------------------------------------------------|---------------------------------------|---------------------------------------------------------|----------------------------------------------------------------------------|----------------------------------------------------------------------------------------------------|-----------------------------------------------------|---|----------------------------------------------------------------------------------------------------|
| Beruf                                                                                                    | 1689 Coiffeur/euse EF                                                                         | Z EBA LAP                             |                                                         |                                                                            |                                                                                                    |                                                     |   |                                                                                                    |
| Chefexperte                                                                                                    |                                                                                               |                                       |                                                         |                                                                            |                                                                                                    |                                                     |   |                                                                                                    |
|                                                                                                    |                                                                                               |                                       |                                                         |                                                                            |                                                                                                    |                                                     |   |                                                                                                    |
| Experte                                                                                                    |                                                                                               |                                       | Zusatzinformationen                                     |                                                                            |                                                                                                    |                                                     |   |                                                                                                    |
| Herr<br>Max Muster<br>Musterstrasse 11<br>4500 Solothurn                                                                          |                                                                                               |                                       | Expertennr.<br>AHV Nr.<br>Prüfungsjahr                  | 2638152<br>756.<br>2023                                                    | .42                                                                                                |                                                     | I |                                                                                                    |
| Mobil<br>+41 78 000 00 00                                                                                                    | Telefon<br>+41 41 000 0                                                                       | 0 00                                  | E-Mail<br>muster.max@firma.                             | ch                                                                         |                                                                                                    |                                                     | I | Es sind alle für die Auszahlur<br>vanten Angaben aufgelistet                                                                   |
| Beleg                                                                                                    |                                                                                               |                                       |                                                         |                                                                            |                                                                                                    |                                                     |   | einzelnen Beträge und das G                                                                                                    |
| Belegnummer:                                                                                                    | SO-2023-000011                                                                                | Belegdatu                             | m: 2023-04-13                                           | AHV Ja/Nei                                                                 | n: Ja                                                                                              |                                                     |   | tal pro Beleg respektive Prüf                                                                                                  |
| Belegnummer:<br>Bankverbindung:                                                                                                   | SO-2023-000011<br>UBS Switzerland AG, 4502 3                                                  | Belegdatu<br>Solothurn (IBAN:         | m: 2023-04-13<br>CH76                                   | AHV Ja/Neir                                                                | n: Ja<br>lax                                                                                       |                                                     |   | tal pro Beleg respektive Prüf                                                                                                  |
| Belegnummer:<br>Bankverbindung:<br>Bemerkung:                                                                                     | SO-2023-000011<br>UBS Switzerland AG, 4502 S<br>Prüfungsabnahme div. Lerne                    | Belegdatu<br>Solothurn (IBAN:<br>ende | m: 2023-04-13<br>CH76                                   | AHV Ja/Nei                                                                 | n: Ja<br>lax                                                                                       |                                                     | I | tal pro Beleg respektive Prüf<br>Sofern weitere Belege einge<br>werden sollten, kann dieser                                    |
| Belegnummer:<br>Bankverbindung:<br>Bemerkung:<br>Kostenart                                                                        | SO-2023-000011<br>UBS Switzerland AG, 4502 !<br>Prüfungsabnahme div. Lerne                    | Belegdatu<br>Solothurn (IBAN:<br>ende | m: 2023-04-13<br>CH76<br>Anzahl                         | AHV Ja/Nei<br>L) Muster M<br>Kosten/<br>Einheit                            | n: Ja<br>lax<br>Betrag                                                                             | Beleg<br>erforderlich                               | I | tal pro Beleg respektive Prüf<br>Sofern weitere Belege einge<br>werden sollten, kann dieser and<br>noch einmal wiederholt were |
| Belegnummer:<br>Bankverbindung:<br>Bemerkung:<br>Kostenart<br>Autospesen Kilomo                                                   | SO-2023-000011<br>UBS Switzerland AG, 4502 !<br>Prüfungsabnahme div. Lemm<br>eter             | Belegdatu<br>Solothurn (IBAN:<br>ande | m: 2023-04-13<br>CH76<br>Anzahl<br>20                   | AHV Ja/Neii<br>L) Muster N<br>Kosten/<br>Einheit<br>0.70                   | n: Ja<br>Ilax<br>Betrag<br>14.00                                                                   | Beleg<br>erforderlich<br>Nein                       | I | tal pro Beleg respektive Prüf<br>Sofern weitere Belege einger<br>werden sollten, kann dieser A<br>noch einmal wiederholt werd  |
| Belegnummer:<br>Bankverbindung:<br>Bemerkung:<br>Kostenart<br>Autospesen Kilomo                                                   | SO-2023-000011<br>UBS Switzerland AG, 4502 :<br>Prüfungsabnahme div. Lemm<br>eter<br>gung     | Belegdatu<br>Solothurn (IBAN:<br>ande | m: 2023-04-13<br>CH76<br>Anzahl<br>20<br>12             | AHV Ja/Neii<br>L) Muster N<br>Kosten/<br>Einheit<br>0.70<br>45.00          | Eetrag<br>14.00<br>540.00                                                                          | Beleg<br>erforderlich<br>Nein<br>Nein               | I | tal pro Beleg respektive Prüf<br>Sofern weitere Belege einge<br>werden sollten, kann dieser a<br>noch einmal wiederholt were   |
| Belegnummer:<br>Bankverbindung:<br>Bemerkung:<br>Kostenart<br>Autospesen Kiloms<br>Stundenentschädig<br>Verpflegung               | SO-2023-000011<br>UBS Switzerland AG, 4502 :<br>Prüfungsabnahme div. Lemm<br>leter<br>gung    | Belegdatu<br>Solothurn (IBAN:<br>ende | m: 2023-04-13<br>CH76<br>Anzahl<br>20<br>12<br>1        | AHV Ja/Neii<br>L) Muster M<br>Kosten/<br>Einheit<br>0.70<br>45.00<br>23.00 | n: Ja<br>Betrag<br>14.00<br>540.00<br>23.00                                                        | Beleg<br>erforderlich<br>Nein<br>Nein<br>Nein       | l | tal pro Beleg respektive Prüf<br>Sofern weitere Belege einge<br>werden sollten, kann dieser a<br>noch einmal wiederholt were   |
| Belegnummer:<br>Bankverbindung:<br>Bemerkung:<br>Kostenart<br>Autospesen Kiloms<br>Stundenentschädig<br>Verpflegung<br>Parkgebühr | SO-2023-000011<br>UBS Switzerland AG, 4502<br>Prüfungsabnahme div. Lemm<br>reter<br>gung      | Belegdatu<br>Solothurn (IBAN:<br>ende | m: 2023-04-13<br>CH776<br>Anzahl<br>20<br>12<br>12<br>1 | AHV Ja/Neii<br>L) Muster M<br>Kosten/<br>Einheit<br>0.70<br>45.00<br>23.00 | <ul> <li>ax</li> <li>Betrag</li> <li>14.00</li> <li>540.00</li> <li>23.00</li> <li>5.00</li> </ul> | Boleg<br>erforderlich<br>Nein<br>Nein<br>Nein<br>Ja |   | tal pro Beleg respektive Prüf<br>Sofern weitere Belege einge<br>werden sollten, kann dieser a<br>noch einmal wiederholt were   |
| Belegnummer:<br>Bankverbindung:<br>Bemerkung:<br>Kostenart<br>Autospesen Kilom<br>Stundenentschädig<br>Verpflegung<br>Parkgebühr  | SO-2023-000011<br>UBS Switzerland AG, 4502  <br>Prüfungsabnahme div. Lernv<br>iveler<br>igung | Belegdatu<br>Solothurn (IBAN:<br>ande | m: 2023-04-13<br>CH76<br>Anzahl<br>20<br>12<br>1        | AHV Ja/Neii<br>L) Muster M<br>Kosten/<br>Einheit<br>0.70<br>45.00<br>23.00 | <ul> <li>Betrag</li> <li>14.00</li> <li>540.00</li> <li>23.00</li> <li>5.00</li> </ul>             | Beleg<br>erforderlich<br>Nein<br>Nein<br>Ja         |   | tal pro Beleg respektive Prüf<br>Sofern weitere Belege einge<br>werden sollten, kann dieser<br>noch einmal wiederholt werd     |
| Belegnummer:<br>Bankverbindung:<br>Bemerkung:<br>Kostenart<br>Autospesen Kilom<br>Stundenentschädig<br>Verpflegung<br>Parkgebühr  | SO-2023-000011<br>UBS Switzerland AG, 4502 :<br>Prüfungsabnahme div. Lern<br>ieter<br>igung   | Belegdatu<br>Solothurn (IBAN:<br>ande | m: 2023-04-13<br>CH76<br>Anzahl<br>20<br>12<br>1        | AHV Ja/Neii<br>L) Muster N<br>Kosten/<br>Einheit<br>0.70<br>45.00<br>23.00 | 21 Ja<br>Betrag<br>14.00<br>540.00<br>23.00<br>5.00                                                | Beleg<br>erforderlich<br>Nein<br>Nein<br>Ja         |   | tal pro Beleg respektive Prüf<br>Sofern weitere Belege einge<br>werden sollten, kann dieser<br>noch einmal wiederholt wer      |
| Belegnummer:<br>Bankverbindung:<br>Bemerkung:<br>Kostenart<br>Autospesen Kilom<br>Stundenentschädig<br>Verpflegung<br>Parkgebühr  | SO-2023-000011<br>UBS Switzerland AG, 4502 :<br>Prüfungsabnahme div. Lern<br>Neter<br>igung   | Belegdatu<br>Solothurn (IBAN:<br>ande | m: 2023-04-13<br>CH76<br>Anzahl<br>20<br>12<br>1<br>1   | AHV Ja/Neii<br>L) Muster N<br>Kosten/<br>Einheit<br>0.70<br>45.00<br>23.00 | Rax Betrag<br>14.00<br>540.00<br>23.00<br>5.00                                                     | Beleg<br>erforderlich<br>Nein<br>Nein<br>Ja         |   | tal pro Beleg respektive Prüf<br>Sofern weitere Belege einge<br>werden sollten, kann dieser a<br>noch einmal wiederholt were   |
| Belegnummer:<br>Bankverbindung:<br>Bemerkung:<br>Kostenart<br>Autospesen Kilom<br>Stundenentschädig<br>Verpflegung<br>Parkgebühr  | SO-2023-000011<br>UBS Switzerland AG, 4502<br>Prüfungsabnahme div. Lern<br>seter<br>gung      | Belegdatu<br>Solothurn (IBAN:<br>ande | m: 2023-04-13 CH776 Anzahl 20 12 1                      | AHV Ja/Neii<br>L) Muster M<br>Kosten/<br>Einheit<br>0.70<br>45.00<br>23.00 | .: Ja<br>Betrag<br>14.00<br>540.00<br>23.00<br>5.00                                                | Beleg<br>erforderlich<br>Nein<br>Nein<br>Ja         |   | tal pro Beleg respektive Prüf<br>Sofern weitere Belege einge<br>werden sollten, kann dieser<br>noch einmal wiederholt werd     |
| Belegnummer:<br>Bankverbindung:<br>Bemerkung:<br>Kostenart<br>Autospesen Kilom<br>Stundenentschädig<br>Verpflegung<br>Parkgebühr  | SO-2023-000011<br>UBS Switzerland AG, 4502  <br>Prüfungsabnahme div. Lern<br>igung            | Belegdatu<br>Solothurn (IBAN:<br>ande | m: 2023-04-13 CH76 Anzahl 20 12 1                       | AHV Ja/Nei<br>L) Muster M<br>Kosten/<br>Einheit<br>0.70<br>45.00<br>23.00  | x: Ja<br>Betrag<br>14.00<br>540.00<br>23.00<br>5.00                                                | Beleg<br>erforderlich<br>Nein<br>Nein<br>Ja         |   | tal pro Beleg respektive Prüf<br>Sofern weitere Belege einger<br>werden sollten, kann dieser<br>noch einmal wiederholt werd    |

Abbildung 32 Rubrik «Eigene Belege» - Expertenbeleg als PDF-Download

die

tag.

# 8. Dokumente

Unter der Rubrik «Dokumente» können durch die / den PEX Dokumente, wie beispielsweise Informationen der / des CPEX, Belege zu Abrechnungen oder sonstige Informationen abgelegt werden. Auf diese hat lediglich die / der PEX selbst Zugriff. Gelöscht werden können diese jedoch nicht!

#### Abbildung 33 Rubrik «Dokumente» - «Freigegebene Dokumente»

| Übersicht              | Freigegebene Dokumente | - 1           |
|------------------------|------------------------|---------------|
| Personalien            |                        |               |
| Eigene Belege          |                        |               |
| Dokumente              | Dokument hinzufügen    |               |
| Dokumente Expertenteam |                        |               |
|                        | Dokament Name          | Erstelldatum  |
| Benachrichtigungen     | keine Daten vorhanden  | Aktualisleren |
|                        |                        |               |

Via Button «Dokument hinzufügen» kann das Dokument hochgeladen werden. Der Explorer öffnet sich und das Dokument kann unter dem abgelegten Speicherort ausgewählt werden:

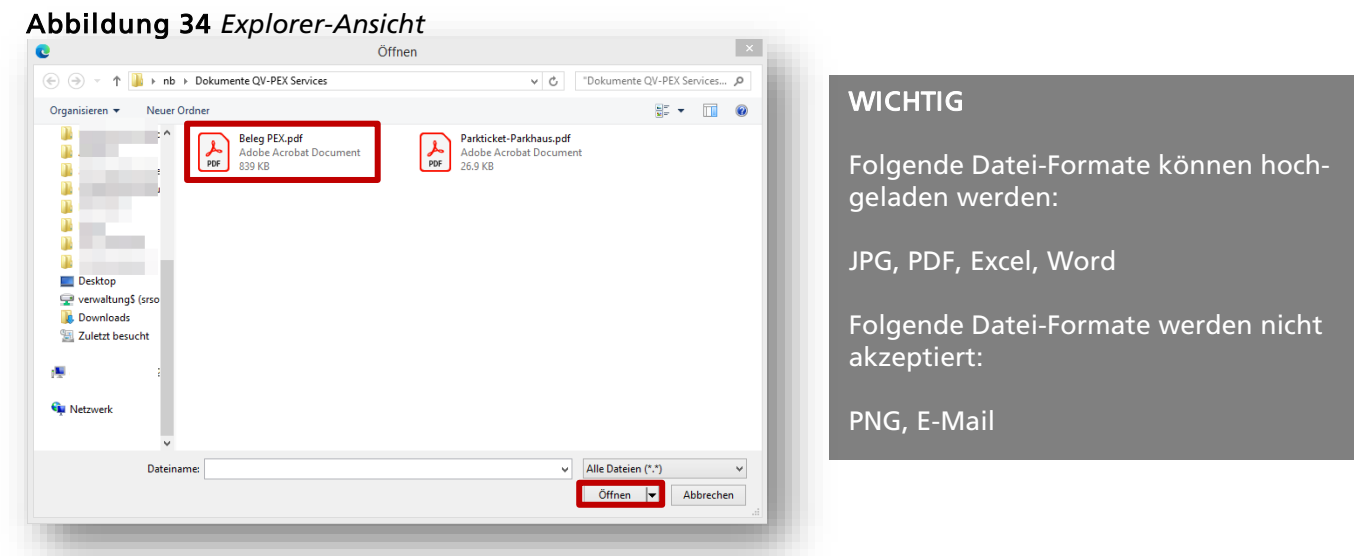

Wird das Dokument ausgewählt und auf «Öffnen» gedrückt, erscheint folgendes Fenster:

#### Abbildung 35 Rubrik «Dokumente» - Fenster «Datei hinzufügen»

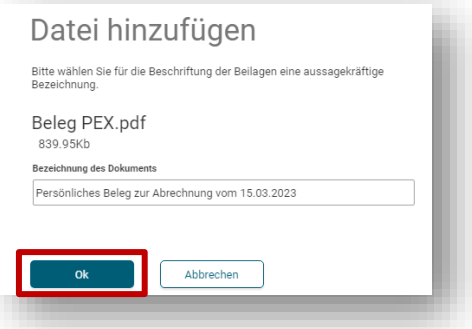

Nun kann das Dokument entsprechend bezeichnet und auf «Ok» gedrückt werden. Das Dokument wurde erfolgreich unter der Rubrik «Dokumente» abgelegt:

#### Abbildung 36 Rubrik «Dokumente» - «Freigegebene Dokumente»

| Dokument hinzufügen                              |                       |
|--------------------------------------------------|-----------------------|
| Dokument Name                                    | Erstelldatum 🤟        |
| Persönliches Beleg zur Abrechnung vom 15.03.2023 | 2023.04.13 - 15:42:58 |
| 1 Eintrag aufgelistet                            | Aktualisieren 🙄       |
|                                                  |                       |

Das Dokument wird anschliessend mit der gegebenen Bezeichnung aufgelistet und kann via Klick geöffnet werden.

# 9. Dokumente Team

Unter der Rubrik «Dokumente Team» kann jede/r PEX des Expertenteams sowie die / der CPEX Dokumente hochladen. Diese sind für das **ganze** Expertenteam ersichtlich.

Beispiele für Dokumente, die dort hochgeladen werden könnten:

- Sitzungsprotokolle
- Einsatzplan (Kandidatenliste)
- Sonstige Informationen, welche das ganze Expertenteam betreffen

Via Button «Dokument hinzufügen» kann das Dokument hochgeladen werden.

#### Abbildung 37 Rubrik «Dokumente Team» - «Freigegebene Dokumente»

| Dokumente<br>Dokumente Expertenteam                          | Dokument hinzufügen           |                                         |
|--------------------------------------------------------------|-------------------------------|-----------------------------------------|
|                                                              | Dokument Name                 | Erstelldatum 🤟                          |
| Benachrichtigungen<br>Aufgaben / Mitteilungen<br>() Abmelden | Silzungsprotokoll PEX-Silzung | 2023.04.05 - 13:51:18<br>Attualsieren C |

Der Explorer öffnet sich und das Dokument kann unter dem abgelegten Speicherort ausgewählt werden:

#### Abbildung 38 Explorer-Ansicht

Wird das Dokument ausgewählt und auf «Öffnen» gedrückt, erscheint in der Web-Applikation folgendes Fenster:

Abbildung 39 Rubrik «Dokumente Team» - Fenster «Datei hinzufügen»

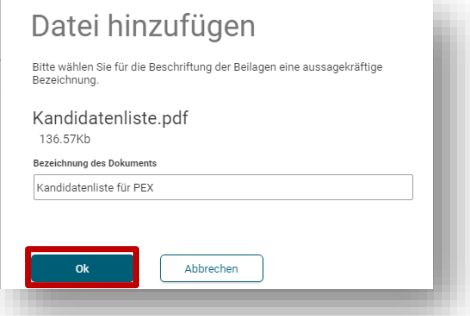

Nun kann das Dokument entsprechend bezeichnet und auf «Ok» gedrückt werden.

Es erscheint folgendes Fenster, in welchem man gefragt wird, ob eine Benachrichtigung ausgelöst werden soll:

#### Abbildung 40 Rubrik «Dokumente Team» - Fenster «Benachrichtigung Team»

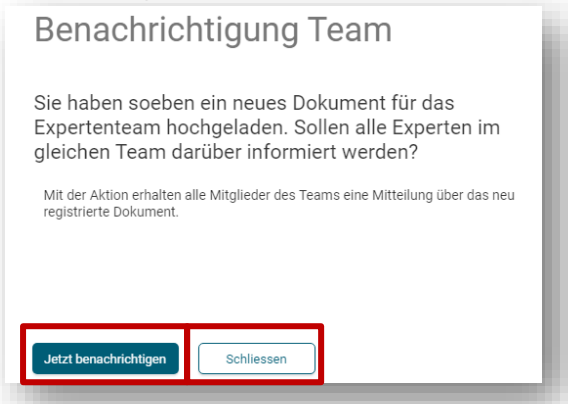

Wird auf den Button «Schliessen» geklickt, wird das Dokument hochgeladen und **keine** Benachrichtigung verschickt.

Wird auf den Button «Jetzt benachrichtigen» geklickt, wird eine Benachrichtigung via E-Mail und unter der Rubrik «Benachrichtigungen» respektive «Aufgaben / Mitteilungen» ausgelöst. Ausserdem erscheint folgendes Fenster:

Abbildung 41 Rubrik «Dokumente Team» - Fenster «Benachrichtigung Team» + Bemerkung

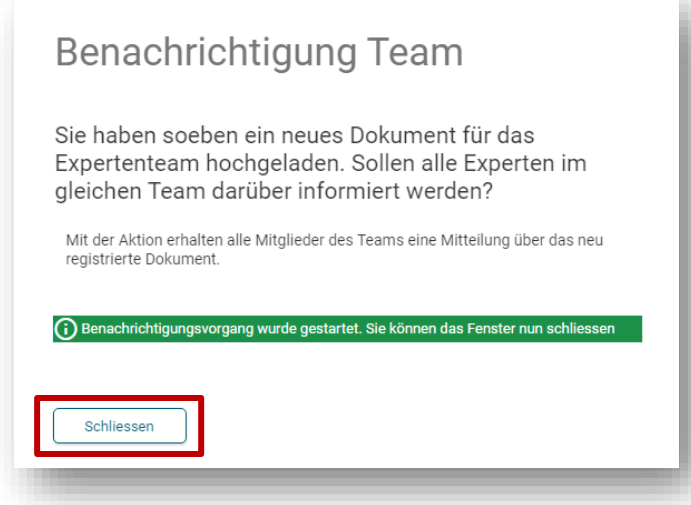

Obenstehendes Fenster kann geschlossen werden. Das Dokument wurde nun erfolgreich unter der Rubrik «Dokumente» abgelegt:

#### Abbildung 42 Rubrik «Dokumente Team» - «Freigegebene Dokumente»

|                         | Freigegebene Dokumente        |                       |
|-------------------------|-------------------------------|-----------------------|
| Übersicht               |                               |                       |
| Personalien             |                               |                       |
| Eigene Belege           |                               |                       |
| Dokumente               | Dokument hinzufügen           |                       |
| Dokumente Expertenteam  |                               |                       |
|                         | Dokument Name                 | Erstelldatum $\psi$   |
| Benachrichtigungen      | Kandidatenliste für PEX       | 2023.04.13 - 16:07:28 |
| Aufgaben / Mitteilungen | Kandidatenliste für PEX       | 2023.04.13 - 16:06:47 |
|                         | Sitzungsprotokoll PEX-Sitzung | 2023.04.05 - 13:51:18 |
| 🖒 Abmelden              | 3 Einträge aufgelistet        | Aktualisieren 🕄       |
|                         |                               |                       |
|                         |                               |                       |

Das Dokument wird anschliessend mit der gegebenen Bezeichnung aufgelistet und kann via Klick geöffnet werden.

Sofern der Button «Jetzt benachrichtigen» gedrückt wurde, wird eine E-Mail an das gesamte Expertenteam versandt, mit der folgenden Nachricht:

Abbildung 43 Beispiel eines Posteingangs mit erhaltenem Status-E-Mail

|                            | Do 13.04.2023 16:09                                                                                                    |  |
|----------------------------|----------------------------------------------------------------------------------------------------|--|
|                            | LB Services <noreply@dbk.so.ch></noreply@dbk.so.ch>                                                                                |  |
|                            | Neues Dokument vorhanden - Max Muster                                                                                              |  |
| Anebb                      | aa QV; □_ebbaa Berufslehren                                                                                                    |  |
| Cuton 1                    |                                                                                                    |  |
| Dia Cha                    | ay<br>formartin / dar Chaformarta hat ain nauga Dakumant im Partal «OV DEV Convigan»                                               |  |
| hochgel                    | laden.                                                                                                    |  |
| Bitte m<br>respekt         | elden Sie sich via folgendem <u>Link</u> im Portal an, um das hochgeladene Dokument<br>ive die hochgeladenen Dokumente einzusehen. |  |
|                            |                                                                                                    |  |
|                            |                                                                                                    |  |
| Freundlig                  | che Grüsse                                                                                                    |  |
| Amt für                    | Perufchildung Mittel- und Hochschulon                                                                                              |  |
| Qualifikat                 | ionsverfahren                                                                                                    |  |
| Kreuzack<br>Postfach       | erstrasse 1                                                                                                    |  |
| 4502 Solo                  | othum                                                                                                    |  |
| Telefon +                  | 41 32 627 28 55                                                                                                    |  |
| <u>qv.abmh(</u><br>abmh so | @ <u>dbk.so.ch</u><br>ch                                                                                                    |  |
| 40/111.30.                 |                                                                                                    |  |

Ausserdem wird in der Web-Applikation unter der Rubrik «Benachrichtigungen» respektive «Aufgaben / Mitteilungen» ebenfalls eine Benachrichtigung ausgelöst:

Abbildung 44 QV-PEX Services Übersicht – Anzeige Benachrichtigungen

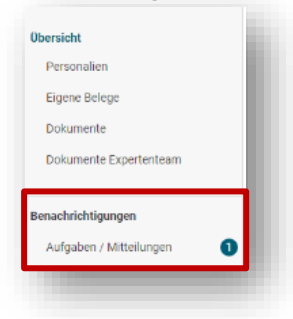

#### Abbildung 45 Rubrik «Benachrichtigungen» - «Aufgabe / Mitteilungen»

| Obersicht<br>Personalien<br>Eigene Belege     | Aufgaben / Mitteilungen                          |             |                            |
|-----------------------------------------------|--------------------------------------------------|-------------|----------------------------|
| Dokumente                                     | Betreff<br>Neues Dokument vorhanden - Max Muster | Status      | Erfasst am 🕹<br>13.04.2023 |
| Dokumente Expertenteam                        | Änderung Anschrift per 1. April 2023             | übermittelt | 13.04.2023                 |
| Benachrichtigungen<br>Aufgaben / Mitteilungen |                                                  | 1 - 2 of 2  | < >                        |
|                                               |                                                  |             |                            |

# 10. Abmelden

Um sich von der Web-Applikation abzumelden, kann wie folgt vorgegangen werden:

Entweder oben rechts auf den Button oder unten links auf «Abmelden» klicken.

| rrsicht       Übersicht         Personalien                                                                                                    | rsicht       Übersicht         igene Belege                                                                                                    | QV Services                                                         |                                                                                                    |                                                             |                                                                                                    | Eperts |
|----------------------------------------------------------------------------------------------------|----------------------------------------------------------------------------------------------------|---------------------------------------------------------------------|----------------------------------------------------------------------------------------------------|-------------------------------------------------------------|----------------------------------------------------------------------------------------------------|--------|
| Diskumente     Personalien       Sokumente     Kontrollieren Sie ihre Angaben. Bitte<br>melden Sie Anderargen der<br>zuständigen Dionstatelle       Dokumente Expertenteam     Kontrollieren Sie ihre Angaben. Bitte<br>zuständigen Dionstatelle | Ersonalen         igene Belege:         okumente         okumente         meden Sie /k.ofderungen der<br>zuständigen Dienststelle         achrichtigungen         ufgaben / Mittellungen         op Dokumente         Dokumente         Dokumente <th>ersicht</th> <th>Übersicht</th> <th></th> <th></th> <th></th> | ersicht                                                             | Übersicht                                                                                            |                                                             |                                                                                                    |        |
|                                                                                                    | ufgaben / Mittellungen US Dokumente Strongtenteam OMufgaben und Mittellungen                                                                                                    | Personalien<br>Eigene Belege<br>Dokumente<br>Dokumente Expertenteam | Personalien Kontrollieren Sie Ihre Angaben. Bitte melden Sie Anderungen der zuständigen Dienststelle | Eigene Belege<br>Erfassung eigener Belege zur<br>Abrechnung | Dokumente<br>Emöglicht den elektronischen<br>Abruf von Dokumenten, welche<br>durch die Dienstatelle für Sie<br>freigegeben wurden. |        |

#### **Abbildung 46** QV-PEX Services Übersicht – «Abmelde-Button»

#### 11. Diverses

Auszahlungen erfolgen jeweils am 25. des Monats.

Die Lohnabrechnung und der Lohnausweis werden Ihnen wie gewohnt via Postweg an die hinterlegte Anschrift zugestellt.

Die abgelegten Dokumente unter den Rubriken «Dokumente» und «Dokumente Team» bleiben jeweils nur während der aktuellen Prüfungsperiode auf dem Portal. Wird das neue Prüfungsjahr aufgeschaltet, werden die Ablagen bereinigt.

Der Besuch von EHB-Kursen wird nicht über die Web-Applikation QV-PEX Services abgerechnet. Die Entschädigung erfolgt automatisch durch das ABMH, es müssen keine Schritte Ihrerseits eingeleitet werden.